## PROCEDURA PER ISCRIVERSI AL CPIA IN MODALITÀ ONLINE

• Andare all'indirizzo: <u>https://www.sicpia.it/iscrizioni\_online/</u>; cliccare su "Registra un account" per registrarsi sul sito.

|  | Iscrizio                                      |                                                                                                    |  |
|--|-----------------------------------------------|----------------------------------------------------------------------------------------------------|--|
|  | Emai<br>Password<br>Password                  | Registrati per inviare una odmandia di Isolizione ai CPIA<br>appartenenti di progetto SICPIA<br>Registra un account |  |
|  | Logn Torna alla homepage<br>Recupera password |                                                                                                    |  |
|  |                                               |                                                                                                    |  |
|  |                                               |                                                                                                    |  |

• Compilare il modello e cliccare su registra:

| $\leftarrow \rightarrow C$ $\bigcirc$ $\land$ http://original.com                                               | ps://www. <b>sicpia.it</b> /iscrizioni_online/index.php?&registra | 67% 🖒 | ☑ 🔝 📖 =            |
|----------------------------------------------------------------------------------------------------|-------------------------------------------------------------------|-------|--------------------|
| 🖲 Come iniziare 🔀 SICPIA - Registro Elett 🊦 Login CVV Classeviva 🚥 Login area riservata 👙 Scaricare video da Yo |                                                                   |       | 🗅 Altri segnalibri |
|                                                                                                    | Registrazione account iscrizioni on-line                          |       |                    |
|                                                                                                    | Codice fiscale:                                                   |       |                    |
|                                                                                                    | Nome:                                                             |       |                    |
|                                                                                                    | Cognome:                                                          |       |                    |
|                                                                                                    | Data di nascita                                                   |       |                    |
|                                                                                                    | Nazione di nascita:                                               |       |                    |
|                                                                                                    | Sesso: O Maschile O Fernminile                                    |       |                    |
|                                                                                                    | Email:                                                            |       |                    |
|                                                                                                    | Conferma Email:                                                   |       |                    |
|                                                                                                    | Password:                                                         |       |                    |
|                                                                                                    | Ripeti password:                                                  |       |                    |

- Verrà inviata una mail di attivazione del servizio all'indirizzo inserito. Nella mail ricevuta cliccare sul link "Attivazione" per validare il proprio account.
- Tornare sulla pagina di iscrizione online (<u>https://www.sicpia.it/iscrizioni\_online/</u>) e inserire la propria mail e la password scelta in fase di registrazione.

• Si aprirà la seguente pagina. Cliccare su "Nuova domanda di iscrizione";

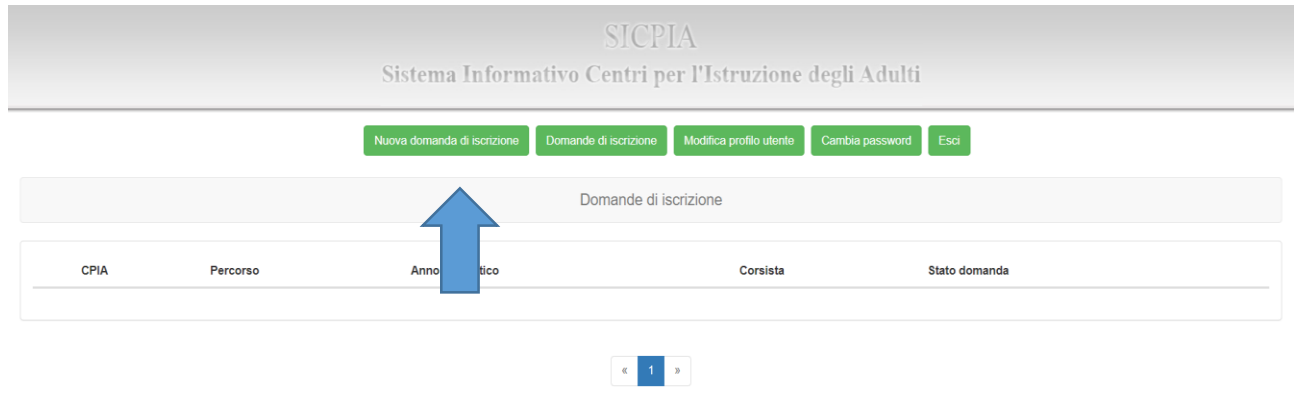

• Compilare la domanda con le voci richieste e cliccare su "Crea".

| SICPIA<br>Sistema Informativo Centri per l'Istruzione degli Adulti                                                                                                    |   |
|----------------------------------------------------------------------------------------------------|---|
| Nuova domanda di iscrizione Domande di iscrizione Modifica profilo utente Cambia password Esci                                                                                             |   |
| Nuova domanda di iscrizione                                                                                                    |   |
| La domanda di iscrizione è:                                                                                                    |   |
| Tipologia di corso:                                                                                                    |   |
| Alfabetizzazione e apprendimento della lingua italiana (AALI)       Primo periodo didattico (ex licenza media)       Secondo periodo didattico       Percorsi di garanzia delle competenze |   |
| CPIA a cui inviare la domanda:                                                                                                    |   |
| CPIA NELSON MANDELA - Anno scolastico 2022/23                                                                                                    | ~ |
| Crea Annulla                                                                                                    |   |

- Nella pagina che si apre completare la domanda con le informazioni <u>necessarie</u> quali residenza e numero di telefono, allegare il documento di identità con codice fiscale e/o il permesso di soggiorno.
- ATTENZIONE: fino a quando non compare la finestra con il simbolo verde sotto indicato, significa che la domanda NON è completa. Controllare i dati inseriti.

| Stato domanda |          |  |
|---------------|----------|--|
| Da inviare    | <b>C</b> |  |
|               |          |  |

- Per completare la procedura cliccare sulla finestra verde. In "Stato domanda" ora compare "Inviata".
- Restare in attesa di comunicazioni della segreteria. La segreteria comunicherà se la domanda è stata accettata, rifiutata, se necessità di integrazioni o altro (risulta in "Stato domanda"). È possibile contattare telefonicamente la segreteria alunni per informazioni al seguente numero: 091202916.